## INSTRUCTIVO SOBRE FUNCIONAMIENTO DEL SISTEMA ONLINE DE EXPEDIENTES ELECTRÓNICOS ("SOE") DEL TAGBCBA

1) Luego de realizada la registración y validación el profesional se encontrará en condiciones de utilizar el SOE ingresando con sus datos en la página <u>https://www.tribunalbcba.com.ar/online/do</u>

La pantalla que se mostrará para que ingrese al sistema es la siguiente:

| Ingrese usuario y cont | raseña                 |                    |  |
|------------------------|------------------------|--------------------|--|
| DNI/CUIT<br>Contraseña |                        |                    |  |
| Inarese Códiao         | Conozco Y Acepto Las C | condiciones De Uso |  |
|                        | Registrarse            | Ingresar           |  |
|                        |                        |                    |  |

En ella deberá completar en forma exacta a los declarados en el formulario, los datos solicitados:

**DNI**: ingresar el número de DNI consignado en el formulario de registración, sin puntos ni guiones.

**Contraseña**: la consignada como clave al momento de la registración. Recuerde que **si olvidó su contraseña**, DEBE PROCEDER A REALIZAR NUEVAMENTE LA REGISTRACION, llenando un nuevo formulario de alta. Esto es por razones de SEGURIDAD.

Ingrese código: el que se muestra en la parte inferior de la pantalla de 4 dígitos.

<u>AVISO</u>: no olvidar tildar siempre la casilla que dice: *"Conozco y Acepto las condiciones de Uso"* (las que puede leer haciendo clic en dicha leyenda), y finalmente haga clic en Ingresar y comience a utilizar el sistema.

**2)** Al ingresar le aparecerá la siguiente pantalla, debiendo en la parte superior hacer clic en la opción *"JUZGADO"*, donde se desplegará un listado con una única opción, donde deberá hacer clic en *"Bolsa de Comercio"* 

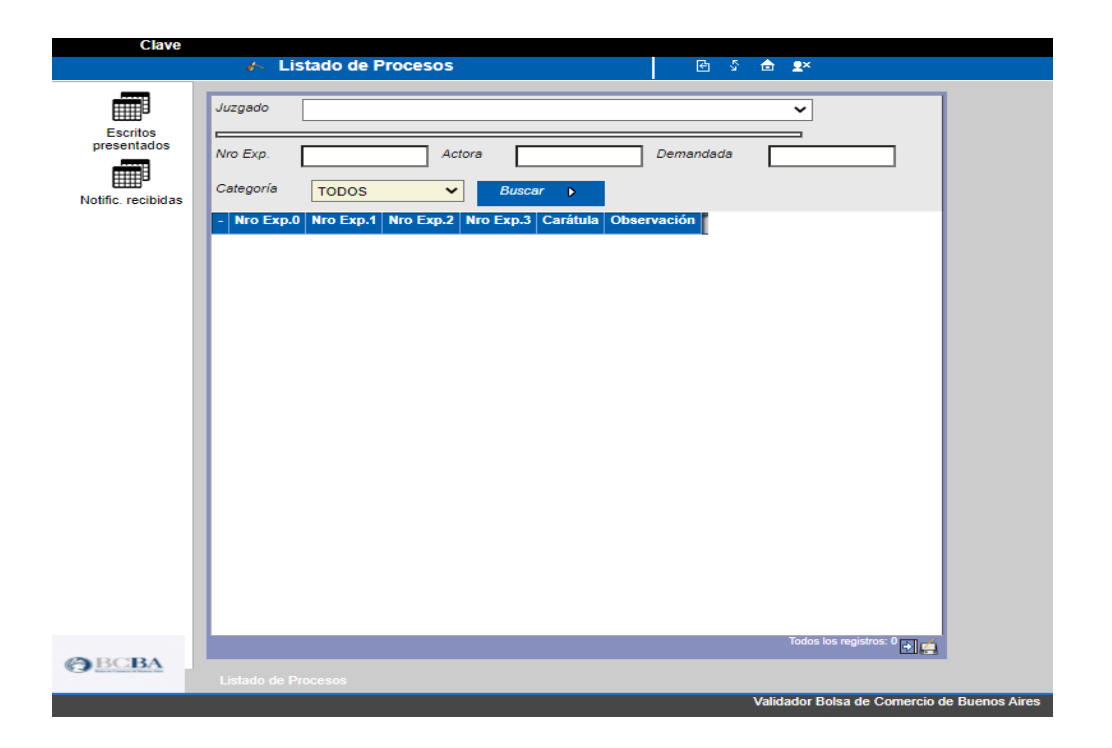

**3)** A continuación le parecerán listadas a la izquierda todas las causas que el profesional se encuentre tramitando ante el Tribunal Arbitral, y a la derecha los últimos movimientos.

| P VALIDADOR B                   | OLSA DE COMERCI × +                                                                 | v – o >                                                                                       | × |
|---------------------------------|-------------------------------------------------------------------------------------|-----------------------------------------------------------------------------------------------|---|
| $\leftrightarrow \rightarrow c$ | tribunalbcba.com.ar/online/do-pssaction;jsessionid=2011F064EE3E3A12DA25E8F48B8EF1FE | E.tomcat7?subsession=&sbmt=true&dg_action=act_op1%3Dpss.lex.GuiModuloLe 🙆 🛧 🚨                 | : |
| Clave                           |                                                                                     |                                                                                               |   |
|                                 | ✓ Listado de Procesos                                                               |                                                                                               |   |
| Enorthop                        | Juzgado BOLSA DE COMERCIO                                                           |                                                                                               | ٦ |
| presentados                     | Nro Exp Actora Demandada                                                            | Presentación Escritos Notificaciones Consultar Guardar<br>Nuevo Escrito Presentados Recibidas |   |
| Notific, recibidas              | Categoría TODOS V Buscar D                                                          | Juzgado BOLSA DE COMERCIO                                                                     |   |
|                                 | - Nro Nro Nro Carátula<br>Exp.0 Exp.1 Exp.2 Exp.3                                   | Exp.0 Exp.1 Exp.2 Exp.3                                                                       |   |
| Movimientos                     | TRIBUNAL DE ARBITRAJE C/BOLSA DE COMERCIO DE BUENOS AIRES S/C                       | - En Letra                                                                                    |   |
|                                 |                                                                                     | Carátula TRIBUNAL DE ARBITRAJE C/BOLSA DE COMERCIO DE BUENOS AIRES S/Daños y perjuicios       | 1 |
|                                 |                                                                                     | Observaciones Expte. Nº 1111/21                                                               | - |
|                                 |                                                                                     | - Fecha Hora Foja Descripción                                                                 |   |
|                                 |                                                                                     | ⊘ 28-01-2022 12:17 Actora acredita poliza                                                     |   |
|                                 |                                                                                     | 27-01-2022 16:28 Agreguese                                                                    |   |
|                                 |                                                                                     | C 27-01-2022 16:19 Acompaña Informe de dominio                                                |   |
|                                 |                                                                                     | 27-01-2022 16:16 nuevo despacho                                                               | 1 |
|                                 |                                                                                     | 27-01-2022 15:42 xxxxxxx                                                                      |   |
|                                 |                                                                                     | 27-01-2022 15:32 por recibido                                                                 |   |
|                                 |                                                                                     | C 27-01-2022 15:31 Acredita arancel                                                           |   |
|                                 |                                                                                     | 27-01-2022 15:05 prueba de presentacion demanda                                               |   |
|                                 |                                                                                     | Cedula electronica lex                                                                        |   |
|                                 | Todos los pojetos: 1 mm -/                                                          | 18-01-2022 17:21 Cedula electronica lex                                                       | • |
| OBCBA                           |                                                                                     |                                                                                               | 3 |
|                                 | Listado de Procesos<br>Validador Bolsa de Comercio                                  | de Buenos Aires AYALA DANIEL Versión: VALIDADOR BOLSA D<br>AVALA DANIEL COLEDIDA 2 A          | E |
|                                 |                                                                                     | AIALA, DANIEL COMERCIO 203                                                                    | 6 |
|                                 | 4 😬 💟 🔛 🔛 🐫 📮 💁 👅                                                                   | ^ "⊉ 40) ESP 28/1/2022 -                                                                      |   |

Deberá hacer un solo clic en la causa que sea de su interés de las listadas en la pantalla izquierda (en el tilde verde).

En el margen izquierdo de la pantalla contará con varias opciones (presentación de nuevos escritos, escritos presentados, notificaciones recibidas, consultas).

| P VALIDADOR BO          | DLSA DE COMERCI × +   |                                                                    |                      |                   |           |            |                             | ~              | -               | ٥              | ×              |
|-------------------------|-----------------------|--------------------------------------------------------------------|----------------------|-------------------|-----------|------------|-----------------------------|----------------|-----------------|----------------|----------------|
| ← → C                   | tribunalbcba.com.ar/o | online/do-pssaction;jsessionid=2011F064EE3E3A12DA25E8F48B8EF1F     | E.tomcat7?subsession | =&sbmt=true&      | dg_action | n=act_op19 | 63Dpss.lex.(                | GuiModuloLe    | e 1             | × .            |                |
| Clave                   |                       |                                                                    |                      |                   |           |            |                             |                |                 |                |                |
|                         | Movimientos de        | I Proceso 🖻 🖇 🛳                                                    |                      |                   |           |            |                             |                |                 |                |                |
| ←                       | Juzgado BOLSA DE CO   | DMERCIO                                                            |                      |                   |           |            |                             |                |                 |                | -              |
| Volver                  | Eval                  | Eve 1 Eve 2 Eve 3                                                  |                      |                   |           |            |                             |                |                 |                |                |
|                         | L.p.0                 | EAD 2 EAD 2                                                        | Guardai              |                   |           |            |                             |                |                 |                | _11            |
| E CO                    | - En Letra            |                                                                    | Juzgado              | BOLSA DE CON      | IERCIO    |            |                             |                |                 | Er             | 1Le            |
| Nuevo Escrito           | Carátula TRIBUNAL DE  | ARBITRAJE C/BOLSA DE COMERCIO DE BUENOS AIRES S/Daños y perjuicios | Exp.0                |                   | Exp.1     |            | Exp.2                       |                | Exp.3           |                | - 11           |
|                         | Observaciones Expte.  | N° 1111/21                                                         | Carátula             | TRIBUNAL DE A     | RBITRAJE  | C/BOLSA DE | COMERCIO D                  | E BUENOS AIRES | S/Daños y       | perjuicio      | s              |
| Escritos<br>Presentados | - Fecha Hora Fo       | ja Descripción                                                     |                      |                   |           |            |                             |                |                 |                |                |
| <b></b>                 | 28-01-2022 12:17      | Actora acredita poliza                                             | Observaciones        | Expte. Nº 1111/2  | 1         |            |                             |                |                 |                | - 11           |
| Notificaciones          | 27-01-2022 16:28      | Agreguese                                                          | Fecha                | 28-01-2022        | 12.17     | Foja       |                             |                |                 |                | - 11           |
| Recibidas               | 27-01-2022 16:19      | Acompaña Informe de dominio                                        | Descrinción          | Astern neredite : | alian     |            |                             |                |                 |                | -11            |
|                         | 27-01-2022 16:16      | nuevo despacho                                                     | Descripcion          | Actora acredita p | poliza    |            |                             |                |                 |                | - 11           |
| Consultar               | 27-01-2022 15:42      | X00000X                                                            | Fima                 |                   |           |            |                             |                |                 |                | -11            |
|                         | 27-01-2022 15:32      | por recibido                                                       |                      |                   |           |            |                             |                |                 |                | - 11           |
| Guardar                 | 27-01-2022 15:31      | Acredita arancel                                                   |                      |                   |           |            |                             |                |                 |                |                |
|                         | 27-01-2022 15:05      | prueba de presentacion demanda                                     |                      |                   |           |            |                             |                |                 |                |                |
|                         | 26-01-2022 11:32      | Cedula electronica lex                                             |                      |                   |           |            |                             |                |                 |                |                |
|                         | 18-01-2022 17:21      | Cedula electronica lex                                             |                      |                   |           |            |                             |                |                 |                |                |
|                         | 18-01-2022 11:28      | DOM. CONST A JUSTICIABLE Y ABOGADOS - CON COPIAS                   |                      |                   |           |            |                             |                |                 |                |                |
|                         | Ø7-01-2022 16:02      | P.S. Prueba cedula proveido.                                       |                      |                   |           |            |                             |                |                 |                |                |
|                         | Ø 05-01-2022 12:26    | DOM. CONSTITUIDO - JUSTICIABLE - CON COPIAS                        |                      |                   |           |            |                             |                |                 |                | -              |
| (D.D.C.D.A              |                       | Todos los registros: 28 💓 🚎                                        | I ↓                  |                   |           |            |                             |                |                 | _              | F.             |
| G LADA                  | Listado de Procesos   |                                                                    |                      |                   |           |            |                             |                |                 |                |                |
|                         |                       | Validador Bolsa de Comercio                                        | o de Buenos Aires    |                   |           | A<br>A`    | YALA DANIEL<br>YALA, DANIEL | Versión        | : VALIDAD<br>CO | OR BOLS        | SA DE<br>2.0.9 |
| 🖬 🔿 🖹                   | i 💼 💽 💼               | i 💿 🐖 🛤 💁 🤫                                                        |                      |                   |           |            |                             | へ口の            | ESP 1<br>28/    | 2:56<br>1/2022 | 3              |

En caso de no figurar listada alguna de las causas que el profesional tiene en trámite, deberá hacer saber dicha circunstancia mediante email dirigido a la casilla <u>tribunaldearbitraje@labolsa.com.ar</u> a los fines que el personal pueda corroborarlo y proceder -en su caso- a vincularlo a la causa.

**4)** Para el envío de escritos, el profesional deberá hacer clic en la opción *"Presentación nuevo escrito"*, y seguir los siguientes pasos en el nuevo cuadro de dialogo que se abrirá:

- Consignar el "Tipo de documento a presentar" (demanda, contestación de demanda, mero trámite, medida cautelar).

- Breve descripción del contenido del escrito (ej: Actora acredita póliza).

- Hacer clic en "Seleccionar archivo" (búsquelo en la carpeta de su PC donde lo haya guardado en formato PDF-A1B).

Luego de adjuntado aparecerá con su nombre y un tilde verde.

| VALIDADOR BO                            | LSA DE COMERCI × +                                                                                                    | v                                                                                                    | - 0 ×                                   |
|-----------------------------------------|----------------------------------------------------------------------------------------------------|----------------------------------------------------------------------------------------------------|-----------------------------------------|
| ← → C                                   | tribunalbcba.com.ar/online/do-pssac                                                                                                    | tion; jsession id=AFF93C47EF1AA0CF42A21437EE5F365E.tomcat7?subsession=&sbmt=true&dg_action=act_op1%3Dpss.lex.GuiModuloLe                                                                                                    |                                         |
| Clave                                   | 🐮 Presentación de Escritos                                                                                                    | e 5 de 💵                                                                                                    |                                         |
| Presentación del<br>Escrito<br>Cancelar | Fecha   28-01-2022   1     Juzgado   BOLSA DE COMERCIO     Expediente   Caratula     Tipo de documento a presentar   Descripción del escrito a presentar     Escrito a presentar   Socia A REALIZAR: 1) Ingressir la descripción 2) Presione el botón "S     PASOS A REALIZAR: 1) Ingressir la descripción 2) Presione el botón "S   3) Elija el documento fi     4) Para confirmar la pre   4) Para confirmar la pre | Image: State of the section   TRIBUNAL DE ARBITRAJE C/BOLSA DE COMERCIO DE BUENOS AIRES S/Daños y per   Mero Tramite   Actora acredita poliza   Seleccionar archivo 15 - ACTOR dita poliza.pdf   Vitpo documento   xeccionar Archivo".   mado a subir   sentación, presione el bolón: "Presentación del escrito" |                                         |
| () BCBA                                 | Listado de Procesos Presentación de Es                                                                                                    | antos                                                                                                    |                                         |
|                                         |                                                                                                    | Validador Bolsa de Comercio de Buenos Aires AYALA. DANIEL Versi<br>AYALA, DANIEL Versi                                                                                                    | n: VALIDADOR BOLSA DE<br>COMERCIO 2.0.9 |
| 日 2 目                                   | 🙃 💽 💼 🧔 🖷                                                                                                    | - 특 🤹 📲 🔷 🖓                                                                                                    | ESP 12:22                               |

Para concluir deberá (en el margen superior izquierdo de la pantalla) hacer clic en "Presentación del escrito"

A continuación se abrirá un nuevo cuadro de dialogo confirmando el proceso (podrá imprimirse como constancia de envío).

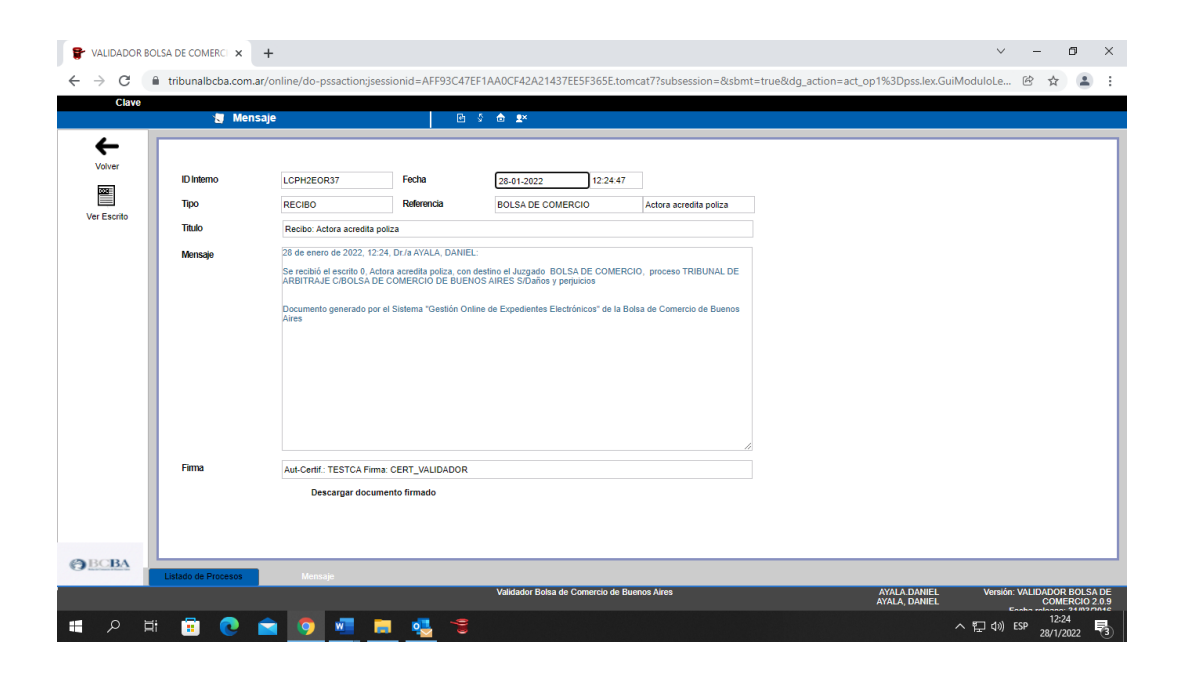

**5)** Las partes podrán ver los escritos enviados, una vez que los mismos hayan sido despachados por el Tribunal Arbitral.

En el caso de no poder visualizar los escritos en la pantalla (tal como figura seguidamente), deberán hacer clic en la opción "Guardar" consignada en el margen superior izquierdo de la pantalla.

A continuación el sistema abrirá el escrito en formato PDF.

Respecto de los despachos del Tribunal, los mismos serán siempre visualizados en la pantalla, con la opción de descargarlos en formato WORD (haciendo clic en "Guardar")

| <u> </u> |               |                 | ·                 |            | E 7      | 9 📼 👫       |              |            |  |  |  |   |   |
|----------|---------------|-----------------|-------------------|------------|----------|-------------|--------------|------------|--|--|--|---|---|
|          | Juzgado       | BOLSA DE CO     | MERCIO            |            | _        |             |              | En Letra   |  |  |  | _ | _ |
| olver    | Exp.0         |                 | Exp.1             | Ð          | p.2      |             | Exp.3        |            |  |  |  |   |   |
| U ardar  | Carátula      | TRIBUNAL DE     | ARBITRAJE C/BOLS/ | A DE COMER | CIO DE E | BUENOS AIRI | ES S/Daños j | perjuicios |  |  |  |   |   |
|          | Observaciones | Expte. Nº 1111/ | /21               |            |          |             |              |            |  |  |  |   |   |
|          | Fecha         | 27-01-2022      | 15:31 Foja        |            |          |             |              |            |  |  |  |   |   |
|          | Descrinción   |                 | al                |            |          |             |              |            |  |  |  |   |   |
|          | - Description | Acredita arance | CI CI             |            |          |             |              |            |  |  |  |   |   |
|          | Fima          | Acredita aranci |                   |            |          |             |              |            |  |  |  |   |   |
|          | Fima          | Acredita aranci |                   |            |          |             |              |            |  |  |  |   |   |